# **WIVERSITY**OF **EXCHANGE**

Modifying Shopping Carts Revised 2/8/2023

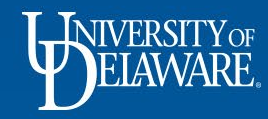

# **Modifying Shopping Carts**

The procedure to modify items and shopping carts sometimes differs between hosted catalog items, punch-out catalog items, and form items.

This guide will illustrate:

- Renaming Shopping Carts
- Adding Items to Shopping Carts
- Modifying Hosted Catalog Items
- Modifying Punch-out Catalog Items
- Deleting All Items from Shopping Carts

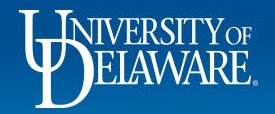

# **Renaming Shopping Carts**

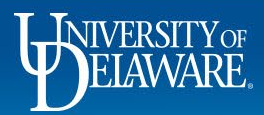

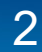

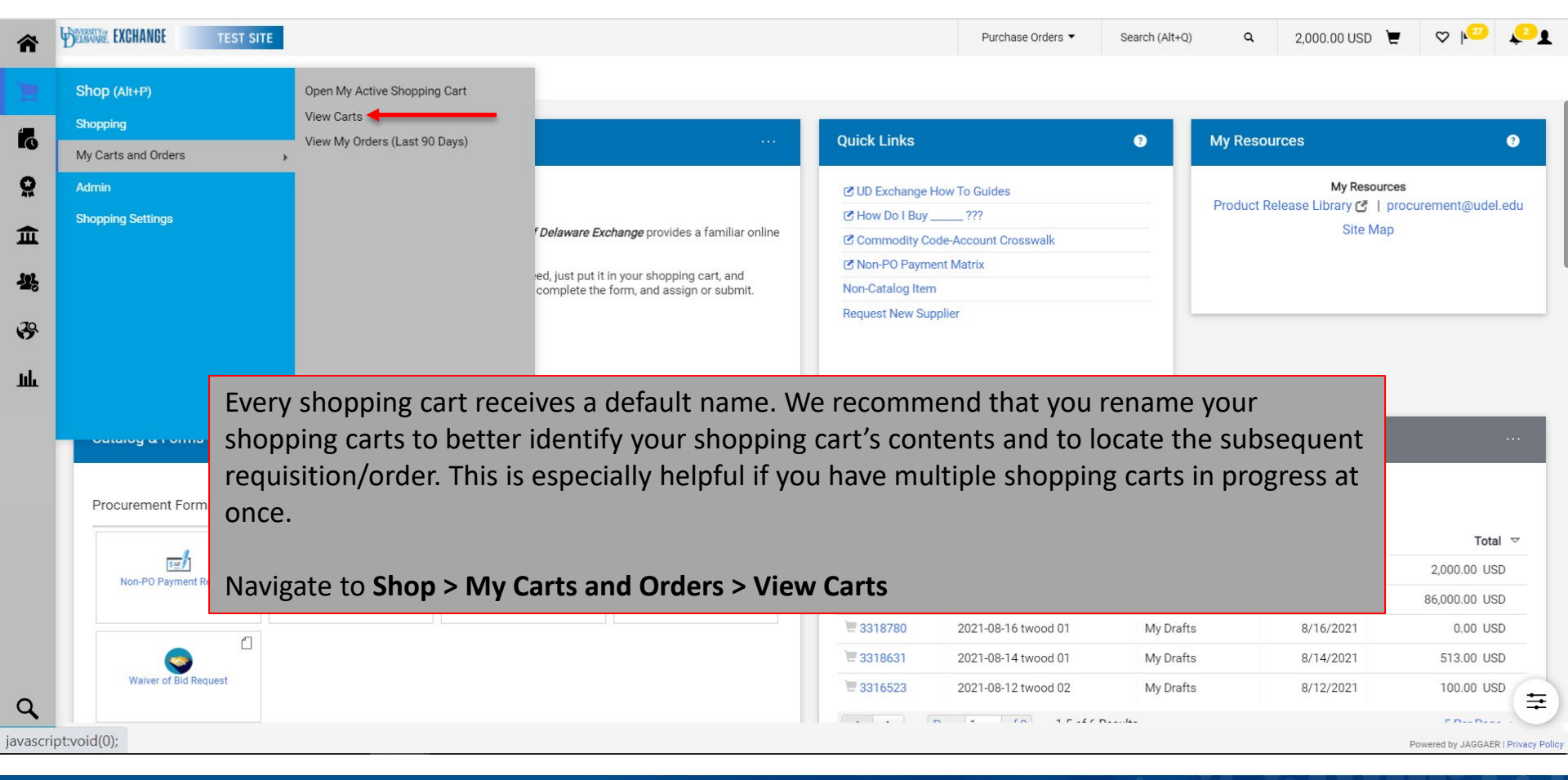

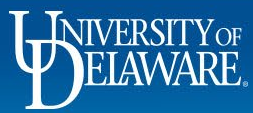

| <b>^</b>   | BELAWARE EXCHANGE     | TEST SITE                          |                      |                |         | Purchase Orders 🔻      | Search (Alt+Q) | Q 2         | 2,000.00 USD 📜 | ♡  2   | <b>↓</b> 2∎ |
|------------|-----------------------|------------------------------------|----------------------|----------------|---------|------------------------|----------------|-------------|----------------|--------|-------------|
|            | Shop 🕨 My Carts and ( | Orders  View Carts  Assigned Carts |                      |                |         |                        |                |             |                |        |             |
| 2          | Cart Manager          | ment                               |                      |                |         |                        |                |             |                | Crea   | ate Cart ?  |
| Í.         | Draft Carts 🗮         | Assigned Carts                     |                      |                |         |                        |                |             |                |        |             |
| õ          | Assign Substitute     |                                    |                      |                |         |                        |                |             |                |        |             |
| 俞          | Filter Assigned C     | Carts                              |                      |                |         |                        |                |             |                |        |             |
| fe)        | Туре 🗠                | Shopping Cart Name                 | Cart Description     | Date Created 🔺 | Total 🗠 | Created B              | by 🗠           | Assigned To |                | Action |             |
| 28         | Normal                | office supplies                    |                      | 3/19/2021      | 11      | 1,367.88 USD Alissa Co | ре             | t Will      |                | View 💌 |             |
| <b>3</b> 9 |                       | Sel                                | ect the cart you wan | t to rename.   |         |                        |                |             |                |        |             |

шь

Powered by JAGGAER | Privacy Policy

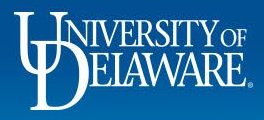

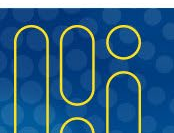

| WE EXCHANGE TES           | T SITE                        |                  |                |                        | Purchase Orders 🔻   | Search (Al | t+Q) Q        | 100.00 US     | D 🗶 🛇 №       | 27       |
|---------------------------|-------------------------------|------------------|----------------|------------------------|---------------------|------------|---------------|---------------|---------------|----------|
| hopping Cart • She        | opping Cart All chan          | nges saved       |                |                        |                     | ∃ ⊛        | • ·           | • • Assign Ca | rt Proceed To | o Checko |
| Simple Advanced           |                               |                  |                |                        |                     |            | Details       |               |               | ~        |
| Search for products, supp | iers, forms, part number, etc |                  |                |                        |                     | Q          | For<br>t Will |               |               |          |
| Cart Name                 | My new cart 1000              |                  |                |                        |                     |            | Estimate (1   | 00.00 USD)    |               | `        |
|                           | ing non-our root              | · · · · ·        |                |                        |                     |            | Subtotal      |               | 100.0         | 00       |
| Description               |                               |                  |                |                        |                     |            | Total         |               | 100.0         | 00 USI   |
| Multi-Invoice/Payment     | E                             | Enter your shopp | ing cart's nev | w name in the <b>C</b> | a <b>rt Name</b> fi | eld.       |               |               |               |          |
| 1 Item                    | т                             | The new Cart Nar | ne will be sa  | ved automatica         | lly.                |            |               |               |               |          |
| ADIDAS · 1 Item · 10      | 0.00 USD                      |                  |                |                        | •                   |            |               |               |               |          |
| ∧ SUPPLIER DETAILS        | )                             |                  |                |                        |                     |            |               |               |               |          |
| Contract                  | no value                      | PO Number        | To Be Assigned |                        |                     |            |               |               |               |          |
| Quote number              |                               |                  |                |                        |                     |            |               |               |               |          |
| Item                      |                               | Catalog No.      | Size/Packaging | Unit Price Quantit     | y Ext. Price        |            |               |               |               |          |
| 1                         |                               | 1234             | EA             | 100.00 1 E             | A 100.00            | 🗖          |               |               |               |          |
| lest                      |                               |                  |                |                        |                     |            |               |               |               |          |

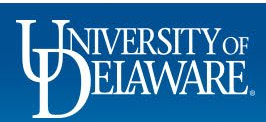

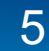

### **Adding Items to Shopping Carts**

6

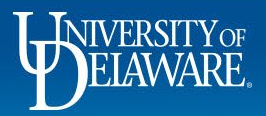

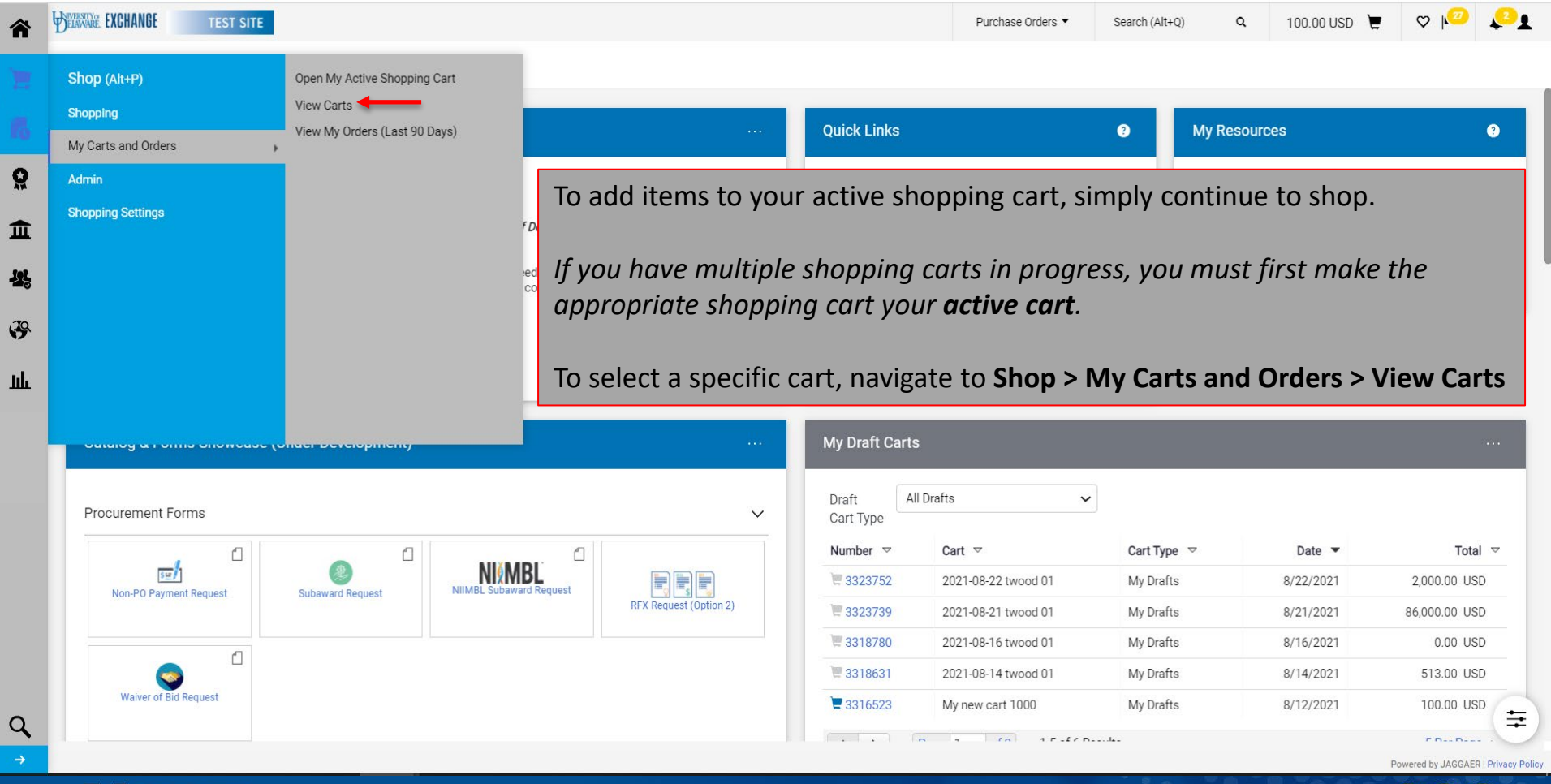

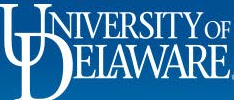

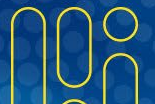

| DELAWARE EXCHANGE          | TEST SITE        |                     |                                | Purchase Orders 🔻            | Search (Alt+Q) | Q 100.00 USD  | ₩ ♥ 🖓 🖓       |
|----------------------------|------------------|---------------------|--------------------------------|------------------------------|----------------|---------------|---------------|
| Shop 🕨 My Carts and Orders | ► View Carts ► [ | Draft Carts         |                                |                              |                |               |               |
| Cart Managemen             | nt               |                     |                                |                              |                |               | Create Cart ? |
| Draft Carts                | ssigned Carts    |                     |                                |                              |                |               |               |
|                            | 5                |                     |                                |                              |                |               |               |
| Filter Draft Carts         |                  |                     |                                |                              |                |               |               |
| Туре 🗠                     |                  | Shopping Cart Name  | Cart Description               | Date Created 🔺               | Total 🗠        |               | Action        |
| Normal                     | Active           | My new cart 1000    |                                | 8/12/2021                    |                | 100.00 USD    | View 🔻        |
| Normal                     |                  | 2021-08-14 twood 01 |                                | 8/14/2021                    |                | 513.00 USD    | View 🔻        |
| Normal                     |                  | 2021-08-16 twood 01 |                                | 8/16/2021                    |                | 0.00 USD      | View -        |
| Normal                     |                  | 2021-08-21 twood 01 |                                | 8/21/2021                    |                | 86,000.00 USD | View 💌        |
| Normal                     |                  | 2021-08-22 twood 01 |                                | 8/22/2021                    |                | 2,000.00 USD  | View 💌        |
|                            |                  | Select              | one of your carts to open it a | and make it your <b>acti</b> | ve cart.       |               |               |

íc

ö

血

놂

39

屾

Powered by JAGGAER | Privacy Policy

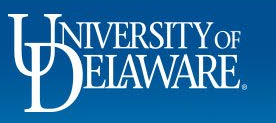

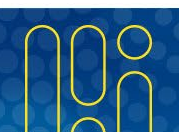

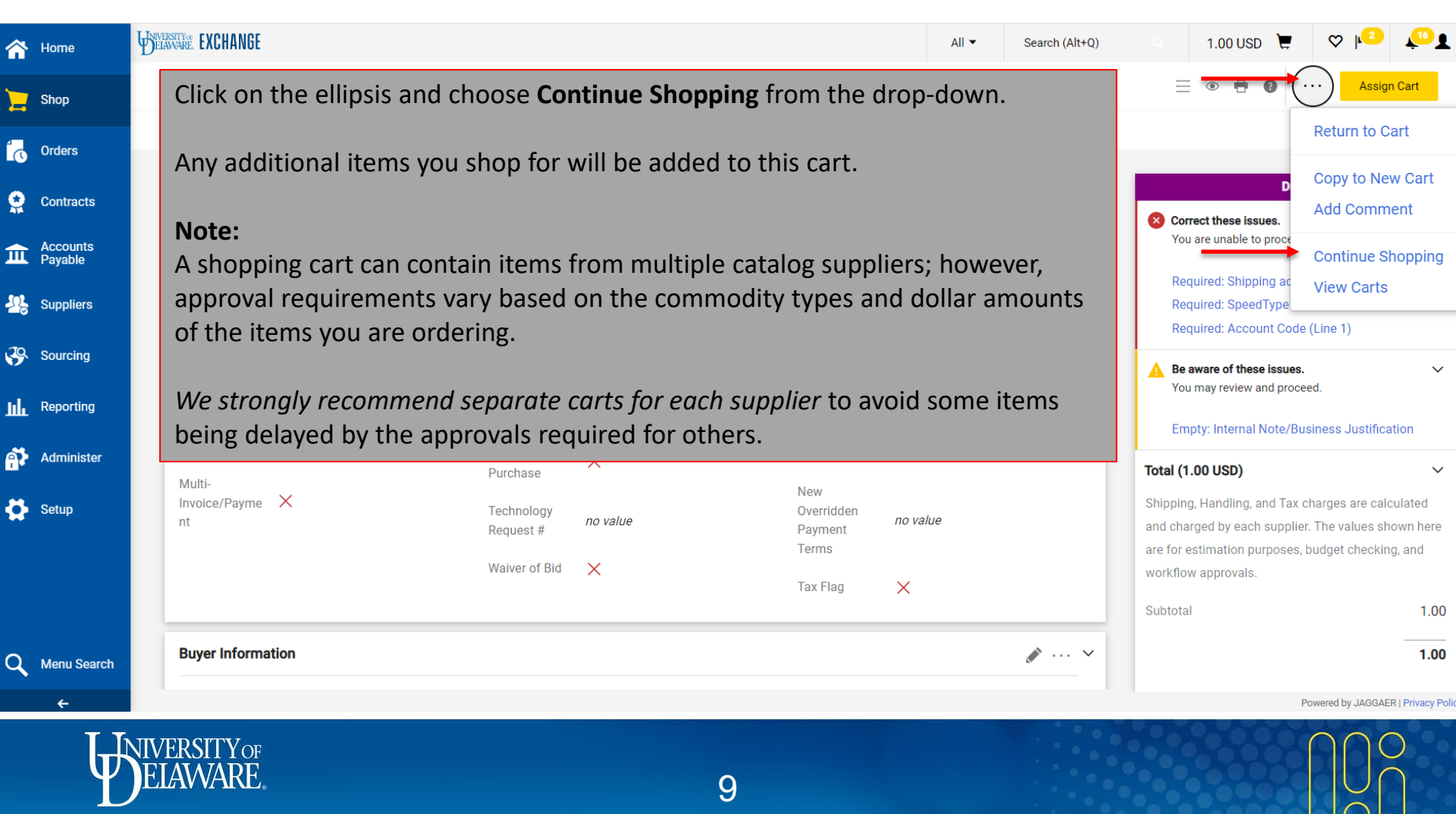

| SERVICE EXCHANGE TEST SITE                                                |                                          |                                             | Purchase Orders 🔻              | Search (Alt+0 | 2,000.00 USD 💆                         | ♡  2             | <b>↓</b> 2 <b>1</b> |
|---------------------------------------------------------------------------|------------------------------------------|---------------------------------------------|--------------------------------|---------------|----------------------------------------|------------------|---------------------|
| Shopping Cart • Shopping Cart                                             |                                          |                                             |                                | ≡ ●           | Assign Cart                            | Proceed To Ch    | eckout              |
| Simple Advanced Search for products, suppliers, forms, part number, etc.  |                                          | Once you have fir click <b>Proceed to C</b> | iished shopp<br><b>heckout</b> | ing for       | additional items,                      |                  | ~                   |
| Cart Name 2021-08-22 twood 01 Description Multi-Invoice/Payment           |                                          |                                             |                                |               | Estimate (2,000.00 USD) Subtotal Total | 2,000.00         | USD                 |
| 100 Items<br>15 ELKTON ROAD ASSOCIATES LLC · 100 Items · 2,0              | 000.00 USD                               |                                             |                                | ·             |                                        |                  |                     |
| SUPPLIER DETAILS ACH-100 DEAN DRIVE : 100 DEAN DRIVE, N Contract no value | IEWARK, De 🔻<br>PO Number To Be Assigned |                                             |                                |               |                                        |                  |                     |
| Item 1 Contractor for Cleaning services                                   | Catalog No. Size/Packaging<br>EA         | Unit Price Quantity<br>20.00 100 EA         | Ext. Price 2,000.00 · ·        | · 🗆           |                                        |                  | ŧ                   |
| ertest.sciquest.com/apps/Router/ShoppingDashboardUser                     | Details?t                                |                                             |                                |               |                                        | Powered by JAGGA | ER   Privacy Polic  |

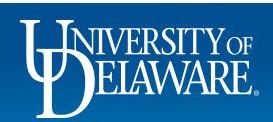

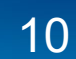

### Moving Items to Other Shopping Carts

(Please note: this function is not available for punch-out catalog orders)

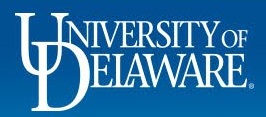

| uisition • 3323752                                   |                                                                                                    |                                                                                                    |                                                                  |                    |            | =                       | ۰ 🖶       | 0                                                              | •••                            | Assign Cart     |
|------------------------------------------------------|----------------------------------------------------------------------------------------------------|----------------------------------------------------------------------------------------------------|------------------------------------------------------------------|--------------------|------------|-------------------------|-----------|----------------------------------------------------------------|--------------------------------|-----------------|
| ummary PO Preview Comment                            | s 🕦 Attachments History                                                                                                    |                                                                                                    |                                                                  |                    |            |                         |           | 1                                                              |                                |                 |
| Istification                                         | matu                                                                                                    | Note to all ouppliers                                                                                                    | 10 10100                                                         |                    |            |                         |           |                                                                |                                |                 |
|                                                      | n poy                                                                                                    | Attachments for all suppliers                                                                                                    | Add                                                              |                    |            |                         |           |                                                                | Draft (re                      | eturned)        |
| ternal Attachments Auc                               |                                                                                                    | PO Clauses                                                                                                    | 1 View details                                                   |                    |            |                         | 🛕 Be a    | ware of thes                                                   | e issues.                      |                 |
|                                                      |                                                                                                    | Additional Notes to print on PO                                                                                                    | no value                                                         |                    |            |                         | You       | may review a                                                   | nd proceed.                    |                 |
|                                                      |                                                                                                    |                                                                                                    |                                                                  |                    |            |                         | Emp       | ty: Internal M                                                 | Note/Busines                   | s Justification |
| 100 Items                                            |                                                                                                    |                                                                                                    |                                                                  |                    |            |                         | Total (10 | ),000.00 US                                                    | SD)                            |                 |
|                                                      |                                                                                                    |                                                                                                    |                                                                  |                    |            |                         | Subtotal  |                                                                |                                |                 |
| OA FAST MAIN ASSOCIATION                             | 11 C • 100 Items • 10 000 00 USD                                                                                                    |                                                                                                    |                                                                  |                    |            |                         |           |                                                                |                                |                 |
| To move an ite                                       | em to a different cart, f                                                                                                    | first ensure you a                                                                                                    | re in the                                                        | draft re           | equisitio  | <i>n</i> , not          | the sh    | oppi                                                           | ng ca                          | art.            |
| To move an ite<br>Check the box                      | em to a different cart, f<br>a next to the line item y                                                                                                    | first ensure you a<br>you wish to move                                                                                                    | re in the                                                        | draft re           | equisitio  | <i>n</i> , not          | the sh    | oppi                                                           | ng ca                          | art.            |
| To move an ite<br>Check the box                      | em to a different cart, f<br>a next to the line item y                                                                                                    | first ensure you a<br>you wish to move<br>o. Size/Packaging                                                                                           | re in the<br><sup>Unit Price</sup>                               | Quantity           | Ext. Price | <i>n</i> , not          | the sh    | oppi                                                           | ng ca                          | art.            |
| To move an ite<br>Check the box<br>Item              | em to a different cart, f<br>a next to the line item y<br>catalog No                                                                                              | first ensure you a<br>you wish to move<br>o. size/Packaging<br>EA                                                                                     | re in the<br>Unit Price                                          | Quantity<br>100 EA | Ext. Price | <i>n</i> , not          | the sh    | oppi                                                           | ng ca                          | art.            |
| To move an ite<br>Check the box<br>Item              | em to a different cart, f<br>a next to the line item y<br>catalog No                                                                                              | first ensure you a<br>you wish to move<br>o. size/Packaging<br>EA                                                                                     | re in the<br>Unit Price<br>100.00                                | Quantity<br>100 EA | Ext. Price | <i>n</i> , not          | the sh    | Oppi<br>Draft<br>Active<br>t Will                              | ng ca                          | art.            |
| To move an ite<br>Check the box<br>Item<br>Test item | em to a different cart, f<br>a next to the line item y<br>catalog No<br>no value                                                                                  | first ensure you a<br>you wish to move<br>o. Size/Packaging<br>EA                                                                                     | re in the<br>Unit Price<br>100.00<br>no value                    | Quantity<br>100 EA | Ext. Price | <i>n</i> , not          | the sh    | Draft<br>Active<br>t Will<br>Start - Parall                    | ng ca                          | art.            |
| To move an ite<br>Check the box<br>Item<br>Test item | em to a different cart, f<br>a next to the line item y<br>catalog No<br><i>no value</i><br>43000000 / Information Technology Broadcasting &<br>Telecommunications | first ensure you a<br>you wish to move<br>o. Size/Packaging<br>EA<br>Internal Note/Business<br>Justification<br>Internal Attachments                  | re in the<br>Unit Price<br>100.00<br>no value<br>Add             | Quantity<br>100 EA | Ext. Price | <i>n</i> , not<br>… □ ◀ | the sh    | Draft<br>Active<br>t Will<br>Start - Parall                    | ng ca                          | art.            |
| To move an ite<br>Check the box<br>Item<br>Test item | em to a different cart, f<br>em to the line item y<br>catalog No<br><i>no value</i><br>43000000 / Information Technology Broadcasting &<br>Telecommunications     | first ensure you a<br>you wish to move<br>o. Size/Packaging<br>EA<br>Internal Note/Business<br>Justification<br>Internal Attachments<br>External Note | re in the<br>Unit Price<br>100.00<br>no value<br>Add<br>no value | Quantity<br>100 EA | Ext. Price | <i>n</i> , not          | the sh    | Draft<br>Active<br>t Will<br>Start - Parall<br>PR VJ<br>Future | NG Ca<br>el Steps<br>alidation | art.            |

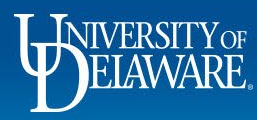

Ĺ

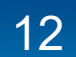

| NAME EXCHANGE TEST SIT                                                                                                   | E                                                                                                    |                                                           |                                                                                                    |                                                            |                    | Procurement Requ        | uests 🔻 | Search (Alt-                                                         | +Q) 🤇                                                                                                    | 10,000.00                 | USD 📜        | ♥ №   |
|----------------------------------------------------------------------------------------------------|----------------------------------------------------------------------------------------------------|-----------------------------------------------------------|----------------------------------------------------------------------------------------------------|------------------------------------------------------------|--------------------|-------------------------|---------|----------------------------------------------------------------------|----------------------------------------------------------------------------------------------------|---------------------------|--------------|-------|
| Requisition • 3323752                                                                                                    |                                                                                                    |                                                           |                                                                                                    |                                                            |                    |                         |         | •                                                                    | 8                                                                                                    | ••••                      | Assign Cart  | Place |
| Summary PO Preview                                                                                                    | Comments 🚺 Attachments H                                                                                                 | listory                                                   |                                                                                                    |                                                            |                    |                         |         |                                                                      |                                                                                                    |                           |              |       |
| Justification                                                                                                    | ▲ Empty                                                                                                    |                                                           | Attachments for all suppliers                                                                                                    | Add                                                        |                    |                         |         |                                                                      |                                                                                                    | Draft (retu               | med)         |       |
| Internal Attachments                                                                                                    | Add                                                                                                    |                                                           | PO Clauses                                                                                                    | 1 View details                                             |                    |                         |         |                                                                      | Be aware of the                                                                                                    | ese issues.               | neuj         |       |
|                                                                                                    |                                                                                                    |                                                           | Additional Notes to print on PO                                                                                                    | no value                                                   |                    |                         |         | _                                                                    | You may review                                                                                                    | and proceed.              |              |       |
|                                                                                                    |                                                                                                    |                                                           |                                                                                                    |                                                            |                    |                         |         |                                                                      | Empty: Interna                                                                                                    | l Note/Business J         | ustification |       |
| 100 Items                                                                                                    |                                                                                                    |                                                           |                                                                                                    |                                                            |                    | 1                       |         | Tota                                                                 | al (10,000.00 L                                                                                                    | JSD)                      |              |       |
| 104 FAST MAIN ASSO                                                                                                    | To move the                                                                                                    | item to a diffe                                           | erent cart click t                                                                                                    | he <b>dron</b>                                             | -down              | menu                    |         | Add to Fav                                                           | vorites                                                                                                    |                           |              | 10,00 |
|                                                                                                    |                                                                                                    |                                                           | or Cart                                                                                                    |                                                            | aonn               | monia                   |         | Remove S                                                             | elected Item                                                                                                    | S                         |              | 10,00 |
|                                                                                                    | and select M                                                                                                    | ονε το εποτή                                              |                                                                                                    |                                                            |                    |                         |         |                                                                      |                                                                                                    |                           |              |       |
| ∧ SUPPLIER DETAILS MAIN                                                                                                  | and select M                                                                                                    | ove to Anoth                                              | ier Gart.                                                                                                    |                                                            |                    |                         |         | Remove A                                                             | Il Items                                                                                                    |                           |              |       |
| SUPPLIER DETAILS MAIN     Contract                                                                                       |                                                                                                    | PO Number                                                 | To Be Assigned                                                                                                    |                                                            |                    |                         |         | Remove A<br>Move to A<br>Change Su                                   | II Items<br>nother Cart +<br>upplier                                                                                                    |                           |              |       |
| SUPPLIER DETAILS MAIN     Contract     Quote number                                                                      | no value                                                                                                    | PO Number                                                 | To Be Assigned                                                                                                    |                                                            |                    |                         |         | Remove A<br>Move to A<br>Change Su<br>Add to Dra                     | II Items<br>nother Cart -<br>upplier<br>aft Cart or Pe                                                                                         | ending PR/PO              | sponse       |       |
| SUPPLIER DETAILS MAIN     Contract     Quote number                                                                      | no value                                                                                                    | PO Number                                                 | To Be Assigned                                                                                                    |                                                            |                    |                         |         | Remove A<br>Move to A<br>Change Su<br>Add to Dra<br>Change Co        | II Items<br>mother Cart<br>upplier<br>aft Cart or Pe<br>ommodity Co                                                                            | nding PR/PO               | sponse<br>'s |       |
| SUPPLIER DETAILS MAIL     Contract     Quote number     Item                                                             | no value                                                                                                    | PO Number<br>Catalog No.                                  | To Be Assigned                                                                                                    | Unit Price                                                 | Quantity           | Ext. Price              |         | Remove A<br>Move to A<br>Change Su<br>Add to Dra<br>Change Co<br>Wor | II Items<br>Inother Cart -<br>upplier<br>aft Cart or Pe<br>ommodity Co<br>kflow                                                                | nding PR/PO               | sponse<br>'s | C     |
| SUPPLIER DETAILS MAII Contract Quote number Item I Test item                                                             | no value                                                                                                    | PO Number<br>Catalog No.                                  | To Be Assigned Size/Packaging EA                                                                                                    | Unit Price<br>100.00                                       | Quantity           | Ext. Price<br>10,000.00 | ••••    | Remove A<br>Move to A<br>Change Su<br>Add to Dra<br>Change Co<br>Wor | Il Items<br>nother Cart -<br>upplier<br>aft Cart or Pe<br>ommodity Co<br>kflow                                                                 | nding PR/PO               | sponse<br>'s |       |
| SUPPLIER DETAILS MAIL Contract Quote number                                                                              | no value                                                                                                    | PO Number<br>Catalog No.                                  | To Be Assigned<br>Size/Packaging<br>EA                                                                                                    | Unit Price<br>100.00                                       | Quantity           | Ext. Price              | •       | Remove A<br>Move to A<br>Change Su<br>Add to Dra<br>Change Co<br>Wor | Il Items<br>upplier<br>aft Cart or Pe<br>ommodity Co<br>kflow<br>Draft<br>Active<br>t Will                                                     | nding PR/PO<br>ode        | sponse<br>'s | Ľ     |
| SUPPLIER DETAILS MAIR Contract Quote number Item Test item Test item TITEM DETAILS P Contract:                           | no value<br>no value<br>no value                                                                                         | PO Number<br>Catalog No.                                  | To Be Assigned Size/Packaging EA Internal Note/Business                                                                                    | Unit Price<br>100.00<br>no value                           | Quantity<br>100 EA | Ext. Price<br>10,000.00 |         | Remove A<br>Move to A<br>Change St<br>Add to Dra<br>Change Co<br>Wor | All Items<br>Another Cart -<br>upplier<br>aft Cart or Pe<br>commodity Co<br>kflow<br>Draft<br>Active<br>t Will<br>Start - Pari                 | nding PR/PO<br>ode        | sponse<br>'S |       |
| SUPPLIER DETAILS MAIL Contract Quote number tem Test item Test item Time DETAILS P Contract: Commodity Code              | no value no value 43000000 / Information                                                                                 | PO Number<br>Catalog No.                                  | To Be Assigned Size/Packaging EA Internal Note/Business Justification Internal Attachments                                                 | Unit Price<br>100.00<br>no value<br>Add                    | Quantity<br>100 EA | Ext. Price              | •       | Remove A<br>Move to A<br>Change Su<br>Add to Dra<br>Change Co<br>Wor | All Items<br>another Cart -<br>upplier<br>aft Cart or Pe<br>ommodity Co<br>kflow<br>Draft<br>Active<br>t Will<br>Start - Period                | anding PR/PO              | sponse<br>'S | Ľ     |
| SUPPLIER DETAILS MAIR Contract Quote number Item I Test item I TEST item Contract: Commodity Code Account Code           | and select Mi<br>no value<br>no value<br>43000000 / Information<br>Telecommunications                                    | PO Number<br>Catalog No.                                  | To Be Assigned Size/Packaging EA Internal Note/Business Justification Internal Attachments External Note                                   | Unit Price<br>100.00<br>no value<br>Add<br>no value        | Quantity<br>100 EA | Ext. Price<br>10,000.00 | ••••    | Remove A<br>Move to A<br>Change St<br>Add to Dra<br>Change Co<br>Wor | All Items<br>another Cart -<br>upplier<br>aft Cart or Pe<br>commodity Co<br>kflow<br>Draft<br>Active<br>t Will<br>Start - Pare<br>Pare<br>Putu | allel Steps Validation re | sponse<br>'S | Ľ     |
| SUPPLIER DETAILS MAIL Contract Quote number  tem  Test item  Test item  Test item  Contract: Commodity Code Account Code | and select Mi<br>no value<br>no value<br>43000000 / Information<br>Telecommunications<br>141214<br>COMPUTER HARDWARE AND | PO Number PO Number Catalog No. Technology Broadcasting & | EA<br>Size/Packaging<br>EA<br>Internal Note/Business<br>Justification<br>Internal Attachments<br>External Note<br>Attachments for supplier | Unit Price<br>100.00<br>no value<br>Add<br>no value<br>Add | Quantity<br>100 EA | Ext. Price<br>10,000.00 | •       | Remove A<br>Move to A<br>Change Su<br>Add to Dra<br>Change Co<br>Wor | All Items<br>another Cart -<br>upplier<br>aft Cart or Pe<br>ommodity Cc<br>kflow<br>Draft<br>Active<br>t Will<br>Start - Pare<br>Futu          | anding PR/PO<br>ode       | sponse<br>'S | Ľ     |

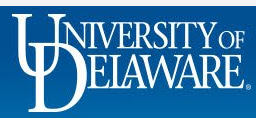

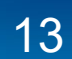

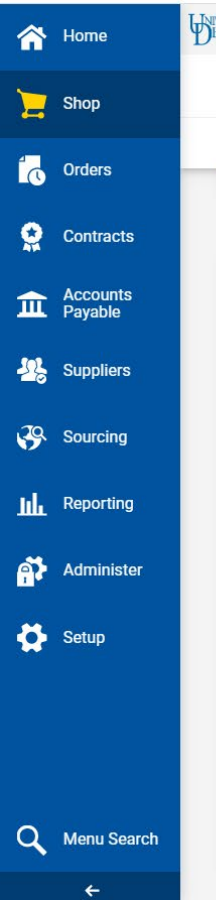

#### Click the link to the Shopping Cart you want to move the item to.

If you have multiple Shopping Carts, a list of their names will be available to select from.

If you don't have other Shopping Carts, you will be offered the option to Move to new cart.

n Cart

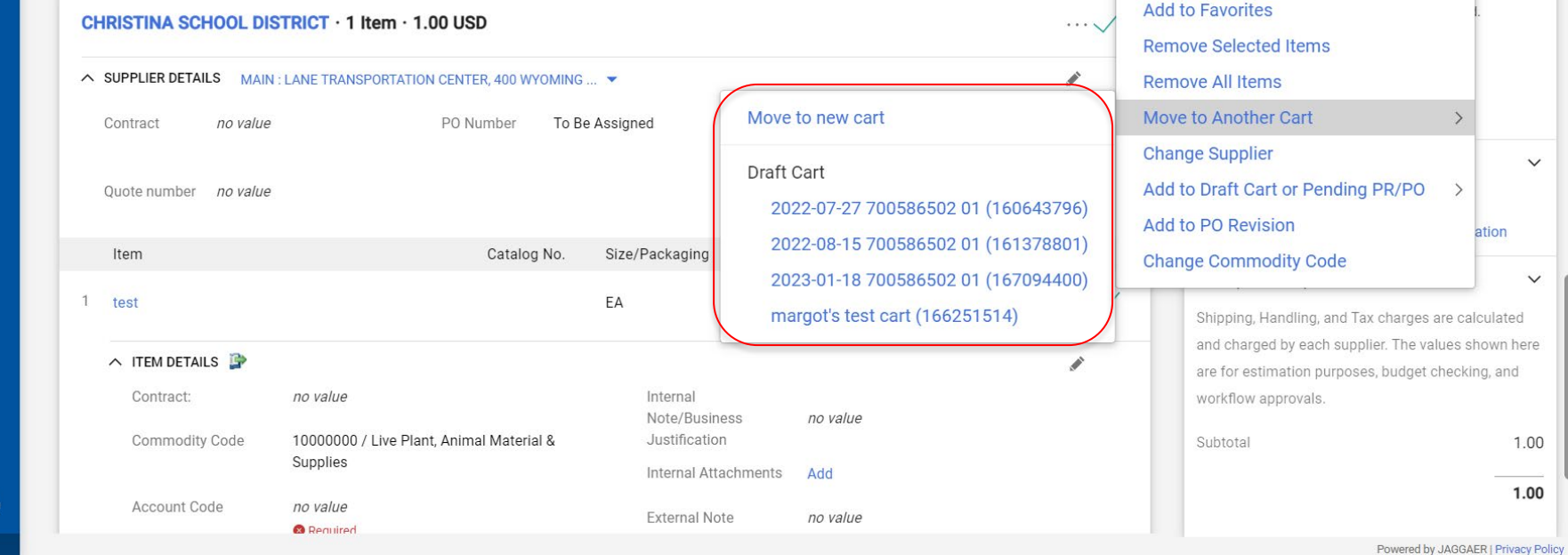

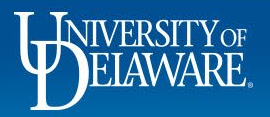

## **Modifying Hosted Catalog Items**

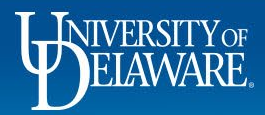

| â        | Home                | All - Search (Alt+Q)                                                                                                    | 456.28                                                                                                    |
|----------|---------------------|----------------------------------------------------------------------------------------------------|----------------------------------------------------------------------------------------------------|
| 7        | Shop                | Shopping Cart • Shopping Cart saving $\equiv \odot$                                                                           | 9 ···· Assign Cart Proceed To Checkout                                                                                          |
| 6        | Orders              | After-The-Fact Durchase                                                                                                    | Details ~                                                                                                    |
| Q        | Contracts           | Waiver of Bid                                                                                                    | For<br>Margot McCabe                                                                                                    |
| 血        | Accounts<br>Payable |                                                                                                    | Estimate (456.28 USD)                                                                                                    |
| <b>.</b> | Suppliers           | <sup>2 Items</sup> To modify the number of items, update the <b>Quantity</b> field.                                           | Shipping, Handling, and Tax charges are calculated                                                                              |
| <b>%</b> | Sourcing            | KEEN COMPRESSED Changes save automatically                                                                                    | and charged by each supplier. The values shown here<br>are for estimation purposes, budget checking, and<br>workflow approvals. |
| հ        | Reporting           | SUPPLIER DETAILS                                                                                                    | Subtotal * 456.28                                                                                                    |
| <b>A</b> | Administer          | Contract UD-MSA-0025 PO Number To Be Assigned                                                                                 | Total * 456.28                                                                                                    |
| ₽        | Setup               | Quote number                                                                                                    |                                                                                                    |
|          |                     | Item Catalog No. Size/Packaging Unit Price Quantity Ext. Price                                                                |                                                                                                    |
|          |                     | 1 HELIUM 200 U HEL HE2 CYL 228.14 2 CYL 456.28 ···                                                                            |                                                                                                    |
| ٩        | Menu Search         | ▲ ITEM DETAILS ◆           Manufacturer         Keen Compressed Gas Co         Contract:         UD-MSA-0025         Internal |                                                                                                    |
|          | ÷                   |                                                                                                    | Powered by JAGGAER   Privacy Polic                                                                                              |

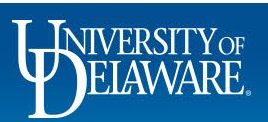

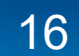

| Item                                   | Catalon No       | Size/Packaging                | Unit Price 0         | uantity Ext Price         |                | Details               |   |
|----------------------------------------|------------------|-------------------------------|----------------------|---------------------------|----------------|-----------------------|---|
| 1 3M 17IN BLUE 5300 CLEANER PAD EA     | 17BLUPAD         | CS                            | 19.33                | 3 CS 57.99                | 🗆              | For<br>t Will         |   |
| ∧ ITEM DETAILS                         |                  |                               |                      |                           |                | Estimate (212.11 USD) |   |
| Manufacturer Name 3M SVH4498 [NC]      | Contract:        |                               | Internal Note/Busine | SS                        |                | Subtotal              | 2 |
| Manufacturer Part 7000000674<br>Number | Commodity Code   | 47000000                      | Justification        |                           | 11.            | Total                 | 2 |
| UNSPSC 47-12-16-08                     |                  | Cleaning Equipment & Supplies |                      | 1000 characters remaining | expand I clear |                       |   |
| more info                              |                  |                               | External Note        |                           |                |                       |   |
|                                        |                  |                               |                      | 1000 characters remaining | expand I clear |                       |   |
|                                        |                  |                               | PO Type Override     |                           |                |                       |   |
|                                        |                  |                               |                      |                           |                |                       |   |
| 2 3M 20IN BLUE 5300 CLEANER PAD EA     | 20BLUPAD         | CS                            | 25.25                | 1 CS 25.25                | 🗸              |                       |   |
| To remove a hosted catal               | log item, check  | <b>the box</b> to the         | e right of the l     | ine item                  | Remove         |                       |   |
|                                        |                  |                               |                      |                           | Add to F       | avorites              |   |
| Click on the <b>ellipsis</b> next      | to it and choose | e <b>Remove</b> to r          | emove the lin        | e item                    | Move to        | Another Cart          |   |
| UNSPSC 47-12-16-08                     |                  |                               | External Note        |                           |                |                       |   |
| more info                              |                  |                               |                      |                           | 1.             |                       |   |
|                                        |                  |                               |                      | 1000 characters remaining | expand I clear |                       |   |
|                                        |                  |                               | PO Type Override     |                           |                |                       |   |
|                                        |                  |                               |                      |                           |                |                       |   |

## **Modifying Punch-out Catalog Items**

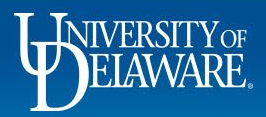

| ARE EAGHANGE TEST SITE                                                                                                    |                                                                                                    |                                                                                                    |                                                                                                    |                                                                                        |                                                 | All •      | Scarch (A         | alt+Q)                | 599.20 USD              |                  |
|----------------------------------------------------------------------------------------------------|----------------------------------------------------------------------------------------------------|----------------------------------------------------------------------------------------------------|----------------------------------------------------------------------------------------------------|----------------------------------------------------------------------------------------|-------------------------------------------------|------------|-------------------|-----------------------|-------------------------|------------------|
| Shopping Cart • Shopping                                                                                                    | g Cart                                                                                                    |                                                                                                    |                                                                                                    |                                                                                        |                                                 |            | ≣ ⊛               | • …                   | Assign Cart             | Proceed To C     |
| W B MASON CO INC · 160                                                                                                    | Items · 499.20 USD                                                                                                    |                                                                                                    |                                                                                                    |                                                                                        |                                                 |            |                   | Dataila               |                         |                  |
| ∧ SUPPLIER DETAILS                                                                                                    |                                                                                                    |                                                                                                    |                                                                                                    |                                                                                        |                                                 |            |                   | For                   |                         |                  |
| Contract                                                                                                    | io value                                                                                                    | PO Number                                                                                                    | To Be Assigned                                                                                                    |                                                                                        |                                                 |            |                   | Estimate (599         | .20 USD)                |                  |
| Quote number                                                                                                    |                                                                                                    |                                                                                                    |                                                                                                    |                                                                                        |                                                 |            |                   | Subtotal<br>Total     |                         | 599.20<br>599.20 |
|                                                                                                    |                                                                                                    |                                                                                                    | 4 6 4 4 6 7 4 8 4                                                                                                    |                                                                                        |                                                 |            |                   |                       |                         |                  |
| Need to make changes? MODIFY<br>• S.F. 1 Standard Econolmy Chisel                                                                                                    | TTEMS   VIEW ITEMS Item(s)<br>Point 210 Full-Strip Staples, 5000                                                                        | was retrieved on: 8/23/202<br>I/Box                                                                                | 1 8:14:37 AM                                                                                                    |                                                                                        |                                                 |            |                   |                       |                         |                  |
| Need to make changes? MODIFY<br>• S.F. 1 Standard Economy Chisel<br>Item                                                                                                    | TEMS VIEW ITEMS Item(s)<br>Point 210 Full-Strip Staples, 5000                                                                           | was retrieved on: 8/23/202<br>/Box<br>Catalog No.                                                                  | Size/Packaging                                                                                                    | Unit Price                                                                             | Quantity                                        | Ext. Price | unch-o            | utshoor               | aing soci               | ion              |
| Need to make changes? MODIFY<br>• S.F. 1 Standard Economy Chisel<br>Item<br>If the Modify<br>On the suppl<br>Manufacturer Part<br>Number                                           | view rems item(s)<br>Point 210 Full-Strip Staples, 5000<br>vitems link app<br>fer's website. N<br>swi35108                              | vas retrieved on: 8/23/202<br>//Box<br>Catalog No.<br>pears, click t<br>Modify your<br>Contract:<br>Commodity Code | Size/Packaging<br>the link to be<br>items and ch<br>Select price or contrac                                           | Unit Price<br>transferred<br>neckout to r                                              | Quantity<br>d back t<br>return y                | Ext. Price | unch-o<br>ping ca | ut shopp<br>art to UD | oing sessi<br>) Exchang | on<br>ge.        |
| Need to make changes? MODIFY<br>• S.F. 1 Standard Economy Chied<br>Item<br>If the Modify<br>on the suppl<br>Manufacturer Part<br>Number<br>Supplier Part Auxiliary ID<br>more Info | TEMS VIEW TEMS Item(s)<br>Point 210 Full-Strip Staples, 5000<br>VItems link app<br>er's website. N<br>SWI35108<br>C-61487847/5830158638 | vas retrieved on: 8/23/202<br>//Box<br>Catalog No.<br>Dears, click t<br>Modify your<br>Contract:<br>Commodity Code | Size/Packaging<br>the link to be<br>items and ch<br>Select price or contrac<br>44000000<br>Office Equipment & Supplie | Unit Price<br>transferred<br>neckout to r<br>t<br>unternal Note<br>Justification<br>es | Quantity<br>d back t<br>return y<br>re/Business | Ext. Price | unch-o<br>ping ca | ut shopp<br>art to UD | oing sessi<br>) Exchang | on<br>ge.        |

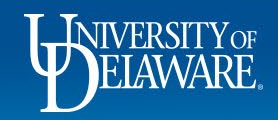

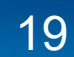

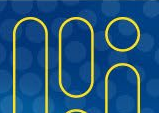

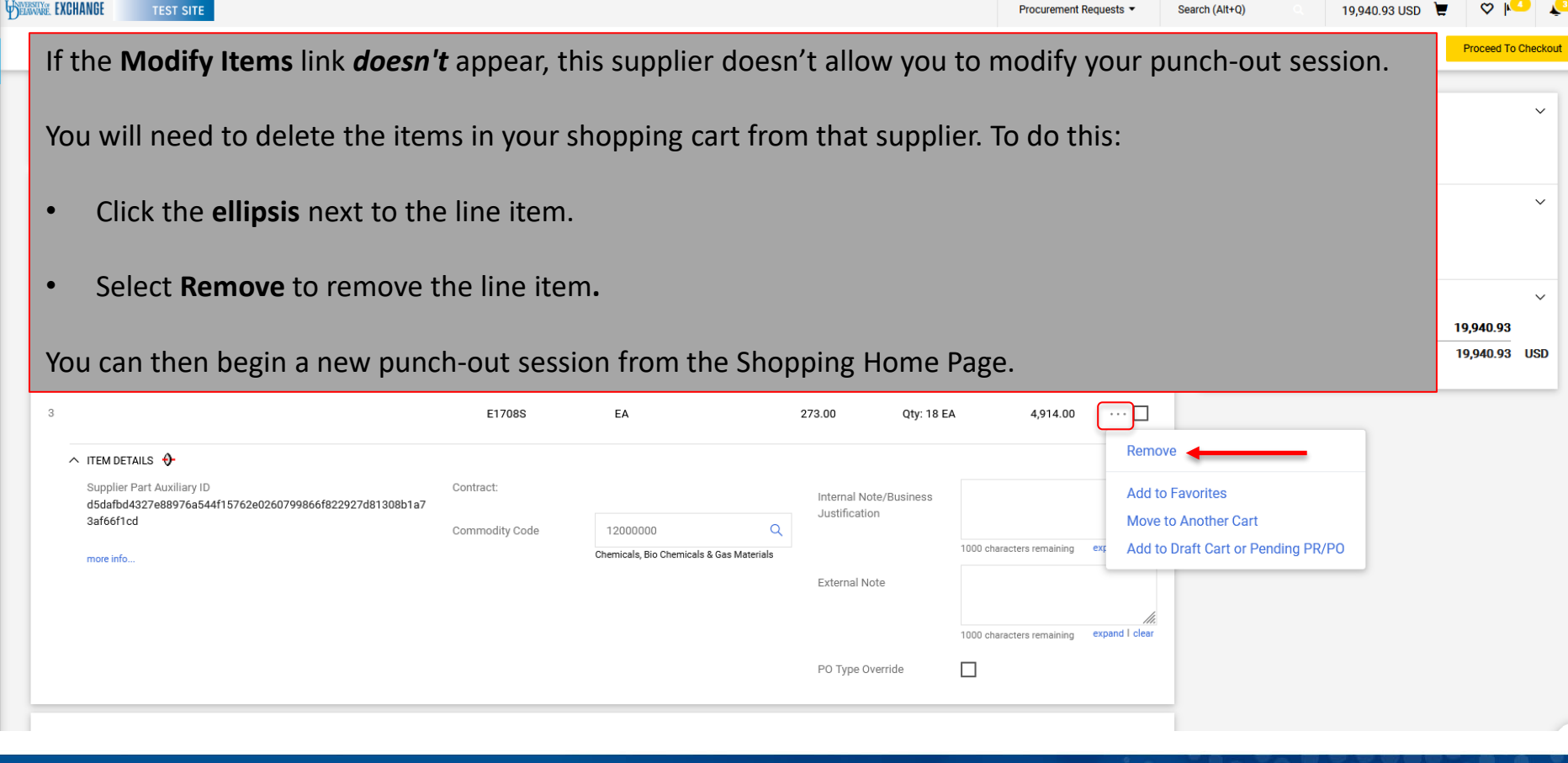

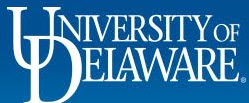

ía

Ö

血

4

39

հր

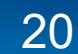

| DELAW | WE EXCHANGE TEST S      | ITE                         |                |                     |            |                  |            | All 👻 Searc | n (Alt+Q)             | 3,499.20    | ! ♡   <mark>^</mark> 2 | 2       |
|-------|-------------------------|-----------------------------|----------------|---------------------|------------|------------------|------------|-------------|-----------------------|-------------|------------------------|---------|
| s     | Shopping Cart • Shop    | ping Cart All changes save  | ed             |                     |            |                  |            | ≣ ⊛         |                       | Assign Cart | Proceed To Ch          | neckout |
|       | 190 Items               |                             |                |                     |            |                  |            | <b>_</b>    |                       |             |                        |         |
|       | ADIDAS · 30 Items · 3,0 | 000.00 USD                  |                |                     |            |                  |            | …           | <b>Details</b><br>For |             |                        | ~       |
|       | ∧ SUPPLIER DETAILS ■    |                             |                |                     |            |                  |            |             | t Will                |             |                        |         |
|       | Contract                | no value                    | PO Number      | To Be Assigned      |            |                  |            |             | Estimate (3,499.      | 20 USD)     | 3 499 20               | ~       |
|       | Quote number            |                             |                |                     |            |                  |            |             | Total                 |             | 3,499.20               | USD     |
|       | ltem                    |                             | Catalog No.    | Size/Packaging      | Unit Price | Quantity         | Ext. Price |             |                       |             |                        |         |
|       | <sup>1</sup> Test       |                             | 1234           | EA                  | 100.00     | 30 EA            | 3,000.00   | …           |                       |             |                        |         |
|       | ^ ITEM DETAILS          | 1                           | To modify the  | number of it        | ems, upd   | ate the <b>C</b> | uantity    | field.      |                       |             |                        |         |
|       | Contract:               | Select price or cor         |                |                     |            |                  |            |             |                       |             |                        |         |
|       | Commodity Code          | 1000000                     | Changes save a | automatically       |            |                  |            |             |                       |             |                        |         |
|       |                         | Live Plant, Animal Material | & Supplies     | External Note       |            |                  |            | 1           |                       |             |                        |         |
|       |                         |                             |                | Zero Dollar Overrio | le         | acters remaining | expand   c | ear         |                       |             |                        |         |

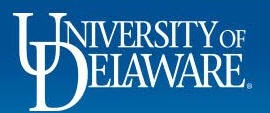

| Description                                                                                                    |                   |                                                                                        |                                                                                                    |                                                                         |     | Details                                                         |                       |            |
|----------------------------------------------------------------------------------------------------|-------------------|----------------------------------------------------------------------------------------|----------------------------------------------------------------------------------------------------|-------------------------------------------------------------------------|-----|-----------------------------------------------------------------|-----------------------|------------|
| Multi-Invoice/Payment                                                                                                    |                   |                                                                                        |                                                                                                    |                                                                         |     | For<br>t Will                                                   |                       |            |
| 12 Items                                                                                                    |                   |                                                                                        |                                                                                                    |                                                                         | 1 🗸 | Estimate (103,20                                                | 00.00 USD)            |            |
| TEST JAMES DOORCHECK INC · 12 Items · 103                                                                                                    | 3,200.00 USD      |                                                                                        |                                                                                                    |                                                                         | ~~~ | Add to Favorites<br>Remove Selected Iten                        | ns                    | 103,200.00 |
| Contract                                                                                                    | ner options for m | nodifying your                                                                         | cart, check the                                                                                                    | e box                                                                   |     | Move to Another Cart                                            | 1                     |            |
|                                                                                                    | ne item and sele  | ect the <b>drop-d</b>                                                                  | own menu.                                                                                                    |                                                                         |     | Change Supplier<br>Add to Draft Cart or P                       | Pending PR/PO         |            |
| Quote number                                                                                                    |                   | Size/Packaging                                                                         | Unit Price Quantity                                                                                                    | Ext. Price                                                              |     | Change Supplier<br>Add to Draft Cart or P<br>Change Commodity C | ending PR/PO          |            |
| Quote number<br>Item                                                                                                    | Catalog No.       | Size/Packaging                                                                         | Unit Price Quantity<br>8,600.00 12 EA                                                                                                    | Ext. Price<br>103,200.00                                                |     | Change Supplier<br>Add to Draft Cart or P<br>Change Commodity C | Pending PR/PO<br>Code |            |
| Quote number Item I Hardware for DuPont hall ITEM DETAILS                                                                                                    | ne item and sele  | Size/Packaging<br>EA                                                                   | Unit Price Quantity<br>8,600.00 12 EA                                                                                                    | Ext. Price<br>103,200.00                                                |     | Change Supplier<br>Add to Draft Cart or P<br>Change Commodity C | Vending PR/PO<br>Code |            |
| Quote number Item I Hardware for DuPont hall Contract:                                                                                                    | ne item and sele  | Size/Packaging<br>EA                                                                   | Unit Price Quantity<br>8,600.00 12 EA<br>work order # 106368                                                                                                    | Ext. Price<br>103,200.00                                                |     | Change Supplier<br>Add to Draft Cart or P<br>Change Commodity C | Pending PR/PO<br>Code |            |
| Quote number Item I Hardware for DuPont hall Contract: Commodity Code 48000000 Service Industry Max                                                                               | Catalog No.       | Size/Packaging<br>EA                                                                   | Unit Price     Quantity       8,600.00     12       EA         work order # 106368       981 characters remaining                                                                           | Ext. Price<br>103,200.00<br>expand   clear                              |     | Change Supplier<br>Add to Draft Cart or P<br>Change Commodity C | Pending PR/PO<br>Code |            |
| Quote number         Item         1         Hardware for DuPont hall         Contract:         Contract:         Commodity Code         48000000         Service industry Machine | Catalog No.       | EA<br>Size/Packaging<br>EA<br>Internal Note/Business<br>Justification<br>External Note | OWN MENU. Unit Price Quantity 8,600.00 12 EA work order # 106368 981 characters remaining Per telephone conversation with 7/7/2021. We need this on site 7/20/2021 907 characters remaining | Ext. Price<br>103,200.00<br>expand   clear<br>h Sam on<br>no later than |     | Change Supplier<br>Add to Draft Cart or P<br>Change Commodity C | Pending PR/PO         |            |

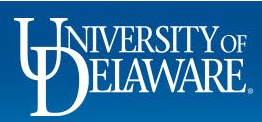

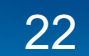

## **Deleting All Items from Shopping Carts**

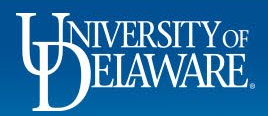

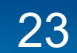

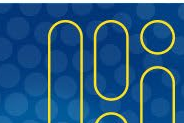

| Description                                                                        |                                                             |             |                                                                |                                                                                                    |                                                                                          |                           |             |                                                             | I                     |       |            |
|------------------------------------------------------------------------------------|-------------------------------------------------------------|-------------|----------------------------------------------------------------|----------------------------------------------------------------------------------------------------|------------------------------------------------------------------------------------------|---------------------------|-------------|-------------------------------------------------------------|-----------------------|-------|------------|
| Multi-Invoice/Payment                                                              |                                                             |             |                                                                |                                                                                                    |                                                                                          |                           |             | Details<br>For<br>t Will                                    |                       |       |            |
| 12 Items                                                                           |                                                             |             |                                                                |                                                                                                    |                                                                                          | 1                         | ×-          | Estimate (103,                                              | ,200.00 USD           | ))    |            |
| TEST JAMES DOORCH                                                                  | To completely empt                                          | ty your sl  | nopping cart:                                                  |                                                                                                    |                                                                                          |                           | ·~^ ^       | dd to Favorites                                             | 0000                  | -     | 103,200.00 |
| ∧ SUPPLIER DETAILS ●<br>Contract                                                   | Click the box next t                                        | o the line  | e item.                                                        |                                                                                                    |                                                                                          |                           | R           | emove All Items                                             | art                   |       |            |
|                                                                                    |                                                             |             |                                                                |                                                                                                    |                                                                                          |                           |             |                                                             |                       |       |            |
| Quote number                                                                       | Select the drop-d                                           | lown me     | <b>nu</b> and click                                            | Remove All I                                                                                                    | tems.                                                                                    |                           | C<br>A<br>C | hange Supplier<br>dd to Draft Cart or<br>hange Commodity    | r Pending P<br>y Code | PR/PO |            |
| Quote number<br>Item                                                               | Select the drop-d                                           | OWN ME      | enu and click                                                  | C Remove All I                                                                                                    | tems.                                                                                    | xt. Price                 | C<br>A<br>C | Change Supplier<br>add to Draft Cart or<br>Change Commodity | r Pending P<br>y Code | PR/PO |            |
| Quote number Item Hardware for DuPont ha                                           | Select the <b>drop-d</b>                                    | Catalog No. | enu and click<br><sup>Size/Packaging</sup><br>EA               | C Remove All It<br>Unit Price Quantit<br>8,600.00 12 E                                                                                                    | tems.<br>ity Ex<br>EA 103                                                                | xt. Price<br>3,200.00 ··· |             | hange Supplier<br>.dd to Draft Cart or<br>:hange Commodity  | r Pending P<br>y Code | PR/PO |            |
| Quote number Item I Hardware for DuPont ha                                         | Select the <b>drop-d</b>                                    | OWN ME      | enu and click<br>Size/Packaging<br>EA                          | C Remove All It<br>Unit Price Quantit<br>8,600.00 12 E                                                                                                    | tems.<br>ity Ex<br>EA 103                                                                | xt. Price<br>3,200.00 ··· |             | hange Supplier<br>.dd to Draft Cart or<br>:hange Commodity  | r Pending P<br>y Code | PR/PO |            |
| Quote number Item I Hardware for DuPont ha TIEM DETAILS P Contract:                | Select the <b>drop-d</b>                                    | Catalog No. | EA<br>Internal Note/Business<br>Justification                  | C Remove All It<br>Unit Price Quantit<br>8,600.00 12 E<br>work order # 106368                                                                                                    | tems.<br>ity ex<br>EA 103                                                                | xt. Price                 | C<br>A<br>C | hange Supplier<br>.dd to Draft Cart or<br>:hange Commodity  | r Pending P<br>y Code | PR/PO |            |
| Quote number  Item  Arrow Defaults Contract: Commodity Code                        | AB00000<br>Service Industry Machinery, Equipment & Supplies | Catalog No. | EA<br>Internal Note/Business<br>Justification                  | C Remove All It<br>Unit Price Quantit<br>8,600.00 12 E<br>work order # 106368<br>981 characters remaining                                                                                                    | tems.<br>ity Ex<br>EA 103<br>expend                                                      | xt. Price<br>3,200.00 ··· | C<br>A<br>C | hange Supplier<br>.dd to Draft Cart or<br>:hange Commodity  | r Pending P<br>y Code | PR/PO |            |
| Quote number Item I Hardware for DuPont ha TIEM DETAILS P Contract: Commodity Code | Select the drop-d                                           | Catalog No. | EA<br>Internal Note/Business<br>Justification<br>External Note | Remove All II         Unit Price       Quantiti         8,600.00       12         work order # 106368       12         981 characters remaining       12         Per telephone conversation 7/72/2021. We need this on 7/20/2021       12/2021         907 characters remaining       12 | tems.<br>ity E4<br>EA 103<br>expand<br>on with Sam on<br>on site no later than<br>expand | xt. Price<br>3,200.00 ··· | C<br>A<br>C | hange Supplier                                              | r Pending P<br>y Code | PR/PO |            |

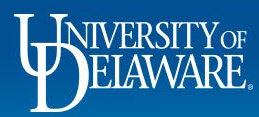

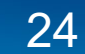

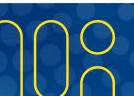

#### **Questions:**

• procurement@udel.edu

#### **Resources:**

- Procurement Services Website
- Adding Details to Shopping Carts

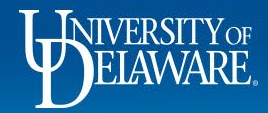

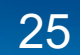